## 1. Регистрация и вход на сайт:

Если Вы уже отправляете заявки через наш сайт «Провизор», то первый пункт Вы можете пропустить.

Для того чтобы зайти на наш сайт наберите в программе, которую Вы используете для просмотра страниц в интернете (браузер) в адресной строке <u>www.provizor.kz.</u>

Для регистрации на сайте Вам необходимо иметь адрес электронной почты!

Если Вы еще не работали на нашем сайте, то сначала нужно зарегистрироваться, нажав кнопку: «Регистрация»

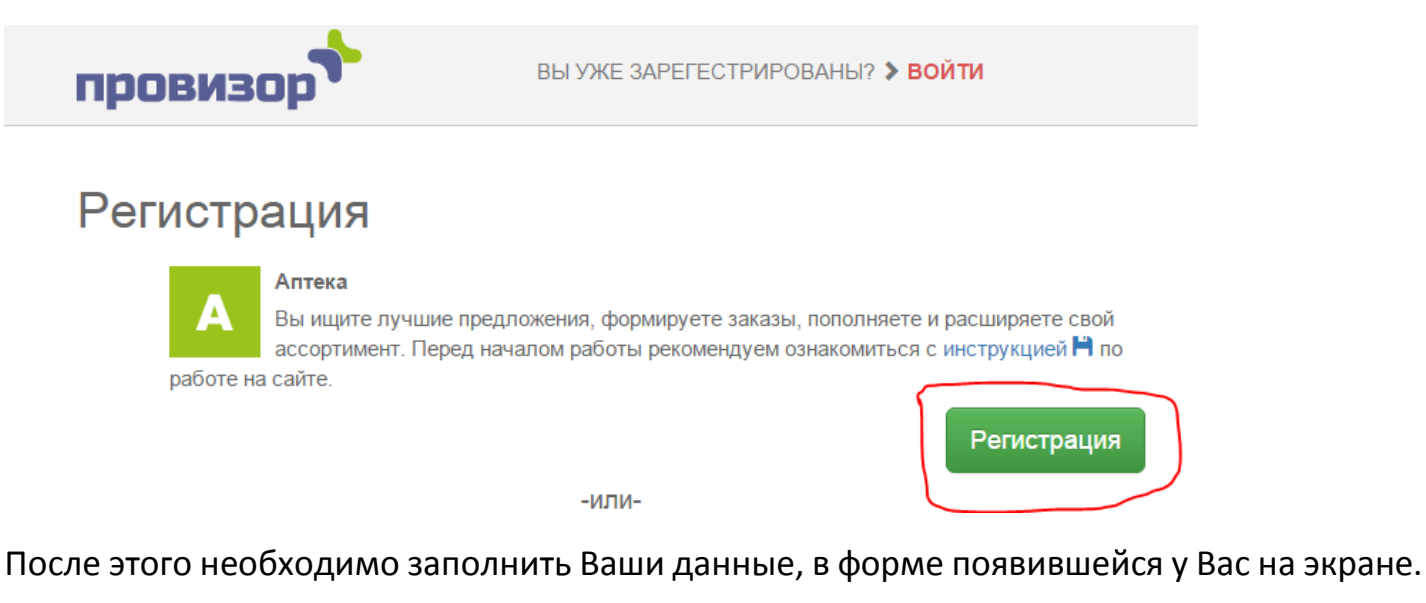

После заполнения всех данных поставьте галочку «Я принимаю условия Пользовательского соглашения» и нажмите кнопку «Регистрация»

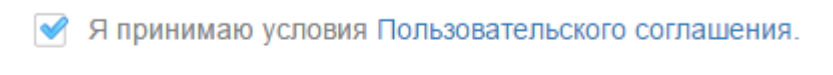

Регистрация

После нажатия данной кнопки Вы можете начинать работать на сайте.

| Инструкция по работе на сайте «Про<br>По всем вопросам работы на сайте зво<br>В дальнейшем для входа необходи | овизор».<br>оните по телефонам: <b>+7 705-830-59-(</b><br>МО УЖЕ НАЖИМАТЬ КНОПК                                             | <mark>)1, +7 705-502-04-51</mark><br>у «Войти».                                                |
|----------------------------------------------------------------------------------------------------|----------------------------------------------------------------------------------------------------|------------------------------------------------------------------------------------------------|
| провизор                                                                                                    | Вы уже зарегистрированы? > Войти                                                                                            | Нажмите для ввода<br>е-mail и пароля.                                                          |
| Регистрация<br>Перед началом р                                                                                | егистрации выберите кат                                                                                                    | егорию вашего бизнеса:                                                                         |
|                                                                                                    | Аптека<br>Вы ищите лучшие предложения,<br>свой ассортимент.                                                                 | формируете заказы, пополняете и расширяете                                                     |
|                                                                                                    |                                                                                                    | Регистрация                                                                                    |
|                                                                                                    | -или-                                                                                                    |                                                                                                |
| г                                                                                                    | Поставщик<br>Вы публикуете свои прайсы, при<br>проводите анализ цен. Вашу реги<br>Іозвоните нам по телефону: +7-705-502-04- | нимаете заказы, увеличивайте клиентскую базу,<br>истрацию мы произведем самостоятельно.<br>-51 |

Появится форма следующего вида, в которой нужно ввести e-mail и пароль, которые Вы указали при регистрации.

| Авторизация                                               | × |
|-----------------------------------------------------------|---|
| apteka@mail.ru                                            |   |
| ••••••                                                    |   |
| после ввода e-mail и Войт<br>Забыли пароль? нажать кнопку | И |

При первом входе на сайт рекомендуем для удобства сохранить пароль, чтобы в дальнейшем заходить уже без ввода пароля.

Если Вы не помните свой пароль, нажмите в этом окне ссылку «Забыли пароль?», в появившейся форме введите электронную почту под которой Вы регистрировались на сайте и нажмите кнопку «Восстановить». Вам на почту придет новый пароль, с помощью которого Вы можете зайти на сайт.

## 2. Поставщики и скидки

Для добавления поставщиков, редактирования скидок нужно воспользоваться пунктом меню: «Поставщики и скидки».

Данная страница выглядит следующим образом:

| прови                            | зор                 |                        | Поставщики и скидки | Заказы 🔕                | Сообщения 42               | > Выйти |                                                     |                               |
|----------------------------------|---------------------|------------------------|---------------------|-------------------------|----------------------------|---------|-----------------------------------------------------|-------------------------------|
| Контрагенты (11) Мои контрагенты | обавить нового      | цобавлени<br>юставщика | е нового<br>а       | Для скрыт<br>прайса при | ия или отображ<br>и поиске | ения    | Для удалени<br>из контраген<br>Для редактирования ( | ия поставщи<br>нтов<br>скидки |
| Q Найти контрагента:             | введите название ко | онтрагента и           | пи его город        |                         |                            |         |                                                     |                               |
| Контрагент                       | Прайс               | Скидка                 | Кто изменил скидку  | Дата изменения          | Телеф                      | рон     | Город контрагента                                   | Действи                       |
| Альянс-Фарм Семей                | 31.01.2015          | 20 %                   | тоо фармлайф        | 13.02.2015 10:51        | 54-07-70                   |         | Семей                                               | • / •                         |

Нажав кнопку для добавление нового контрагента, можно осуществлять поиск по наименованию поставщика или названию города. Например, если ввести Усть-Каменогорск, отобразятся поставщики именно с этого города. Для добавления,

необходимого поставщика необходимо нажать кнопку с изображением 📩

| прови                       | зор              | A | Поставщики и скидки | Заказы 🕚 С      |
|-----------------------------|------------------|---|---------------------|-----------------|
| 🔗 Контрагенты (59)          |                  |   |                     |                 |
| Мои контрагенты До          | обавить нового   |   |                     |                 |
| <b>Q</b> Найти контрагента: | Усть-каменогорск |   |                     |                 |
|                             | Контрагент       |   |                     |                 |
| Альянс-Фарм (Усть-Камен     | огорск)          |   | У                   | сть-Каменогорск |
| Асфарм Усть-Каменогорск     |                  |   | У                   | сть-Каменогорск |

## 3. Создание нового заказа

Для создания нового заказа нажмите меню: Заказы – Новый заказ.

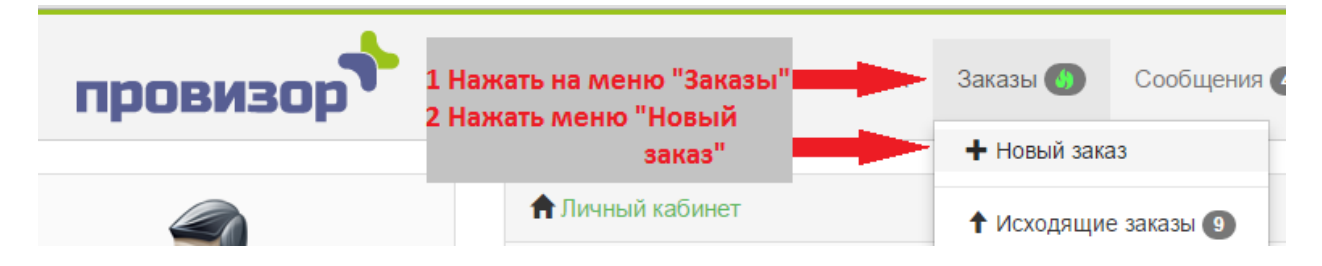

### В строке «Поиск товара» ввести название нужно товара.

| провизор                          | Поставщики и скидки | Заказы 🚺 Сообщения    |
|-----------------------------------|---------------------|-----------------------|
| <b>Н</b> овый заказ от 17.02.2015 | Загрузка заявки і   | из Поиска Поставщиков |
| Q Поиск товара: алмагель 170 -    | Ввод товара         | Загрузить из файла    |

Для добавления товара в заказ, нажать кнопку с изображением <sup>т</sup> напротив позиции, которую Вы хотите заказать.

Новый заказ от 17.02.2015 Q Поиск товара: алмагель 170 Наименование Цена со ск. Годен до Производитель Скидка алмагель 170мл 316.8 тг 01.04.2016 + балканфарма 20 % Альянс алмагель 170 мл болгария 340.65 тг 11015 0 % Асфари Для добавления в заказ (балканфарма) алмагель а 170мл 364 тг 01.06.2016 балканфарма 20 % Альянс + 367.35 тг 10.15. 7% алмагель суспензия 170мл болгария Инкар (

После нажатия кнопки с изображением 📩 появится форма в которой Вам необходимо указать количество и если требуется примечание (например адрес доставки)

Инструкция по работе на сайте «Провизор». По всем вопросам работы на сайте звоните по телефонам: **+7 705-830-59-01, +7 705-502-04-51** 

Добавление товара в заявку

| Наименование товара:                          | алмагель 170мл                    |
|-----------------------------------------------|-----------------------------------|
| Цена со скидкой:                              | 316.8 тг                          |
| Срок годности:                                | 01.04.2016                        |
| Укажите количество:                           | 10                                |
| Примечание:                                   | Заказ на аптеку по адресу Абая 25 |
| Нажать на кнопку после<br>указания количества | Добавить в заявку Закрыть         |

## 3. Отправка заявки

| 🖍 Сумма       | а заказа по в            | сем поставщ          | икам: 3996.5 т | Г       |                           | После формирова<br>заявки нажать кно | ния<br>пку |
|---------------|--------------------------|----------------------|----------------|---------|---------------------------|--------------------------------------|------------|
| Товар "       | 'алмагель 17             | 70 мл" успешн        | но добавлен в  | заказ   |                           | •                                    |            |
| <b>Q</b> Поис | к по заказу              | введите наи          | менование то   | вара, ч | побы прс                  | Отправить з                          | аказ       |
| ×             | Наим                     | енование             | Цена со ск.    | Кол.    | Стоимс Все поставщики     | Примечание                           | Ц          |
| × ×           | рыбий жир<br>г.№ 100, ка | (пищевой) 0,3<br>пс. | 118 тг         | 5       | 590 тг Медикус Центр ВКО  |                                      | 118        |
| × ×           | алмагель 1               | 70 мл                | 340.65 тг      | 10      | 3406.5 т Асфарм опт Семей | абая 25                              | 340.       |

Если Вы хотите отправить заказ только по определенному поставщику, можно сделать это нажав на кнопку «Все поставщики» и выбрав нужного Вам.

После нажатия кнопки отправить заказ, возможно выйдет окно с дополнительными настройками в котором Вам необходимо выбрать правильный договор с поставщиком и адрес доставки!

После отправки заказов обязательно зайдите в «Исходящие заказы» (смотрите ниже) и подтвердите заказы требующие Вашего подтверждения.

Инструкция по работе на сайте «Провизор». По всем вопросам работы на сайте звоните по телефонам: **+7 705-830-59-01, +7 705-502-04-51** 

#### 4. Работа с отправленным заказом

Чтобы просмотреть состояние, отказы или измененные позиции по отправленным заказам, выберите пункты меню по порядку как на рисунке ниже

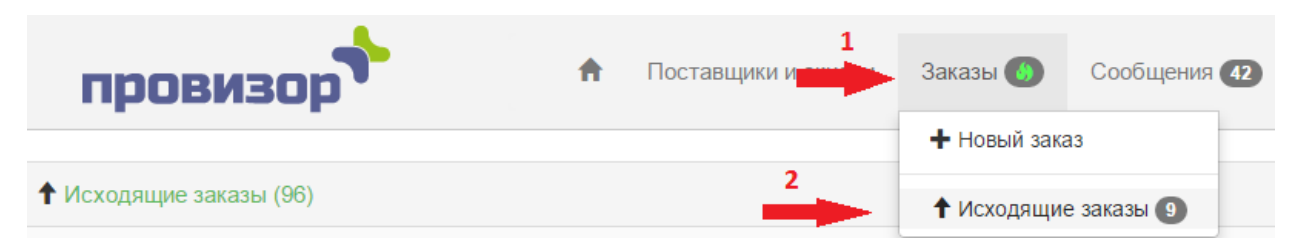

Цифра рядом с меню исходящие заказы означает, количество заказов, вернувшееся Вам на подтверждение от поставщика.

#### Страница исходящих заказов:

| 🕈 Исходя       | щие заказы       | ы (96)  |                        |                 |                      |                              |          |
|----------------|------------------|---------|------------------------|-----------------|----------------------|------------------------------|----------|
| В разрез       | е фирм           | В разр  | езе заказов Архив      | 🛃 Перенест      | ₩ <b>-</b>           |                              |          |
| <b>Q</b> Найти | в заказах:       | введ    | ите номер заказа, дату | или контрагент  | а                    |                              |          |
| <b>↓?</b> №    | <b>↓†</b> Дата з | аявки   | Сумма за               | каза со скидкой | <b>↓1</b> Кому заказ | <b>↓†</b> Состояние          | Действие |
| 9573           | 13.02.201        | 5 12:25 | 828.072 тг             |                 | Инкар Семей          | Отправлен (🖴 в работе)       |          |
| 9572           | 13.02.201        | 5 12:21 | 1843 тг                |                 | Медикус Центр ВКО    | Отправлен                    | ×        |
| 9572           | 13.02.201        | 5 12:21 | 12862.457 тг           |                 | Инкар Семей          | Требует Вашего подтверждения |          |
| 9571           | 13.02.201        | 5 12:21 | 2729.829 тг            |                 | Инкар Семей          | Выполнен                     | ±        |

Нажав на строчку с любым заказом, Вы можете увидеть его содержимое. А также измененные или удаленные позиции.

На рисунке ниже видно, что было изменено количество товара, и удалена 1 позиция.

| 1 Ис:         | ходящий заказ № 9572.  | Сумма: 1 | 2862.457   | тг. [Вер | онули Вам на    | согласование] |               |      |                 |             |         |
|---------------|------------------------|----------|------------|----------|-----------------|---------------|---------------|------|-----------------|-------------|---------|
| <b>&lt;</b> H | lазад 📗 🚔 Печать в ехс | el 🗡 V   | История    | ✓ Π      | одтвердить      | 🗙 Отказать    |               |      |                 |             |         |
|               | Наименование           | Цена со  | ск. Го     | ден до   | Прои            | зводитель     | Скидка        | Кол. | Ин              | кар Семей   | Цена    |
| аспир         | рин 0,5 №10 бел        | 12862.45 | 67 тг 01.  | 07.2018  | борисовский змп |               | 7 %           | 777  | Инкар Семей 17. |             | 17.8 тг |
|               |                        |          |            |          |                 |               |               |      |                 |             |         |
| 💼 Kop         | рзина(Удаленные позиц  | ии)      |            |          |                 |               |               |      |                 |             |         |
|               |                        |          |            |          |                 |               |               |      |                 |             |         |
| Наименование  |                        | L        | Цена со сн | идкой    | Годен до        | Прои          | Производитель |      | Кол.            | Постав      | зщик    |
| аспир         | рин 0,5 №10 таб ирбит  | 12       | 2 тг       |          | 01.11.2018      | ирбитский хфз |               |      | 3               | Инкар Семей |         |

| Инструкция по работе на сайте «Провизор».                                                 |
|-------------------------------------------------------------------------------------------|
| По всем вопросам работы на сайте звоните по телефонам: +7 705-830-59-01, +7 705-502-04-51 |

🖈 История

Нажав внутри заявки на кнопку: изменен или подтверждён заказ. можно увидеть, когда и кем был принят,

Чтобы согласовать заказ необходимо нажать кнопку: **«Подтвердить»**. При нажатии кнопки **«Отказать»** заказ будет отменен. Для печати заказа можно нажать кнопку «Печать в excel»

# 6. Личный кабинет

Редактирование данных Вашей организации (телефон, наименование, ИИН/БИН, контактное лицо), настроек уведомлений на почту, а также редактирования пароля производится в личном кабинете пользователя.

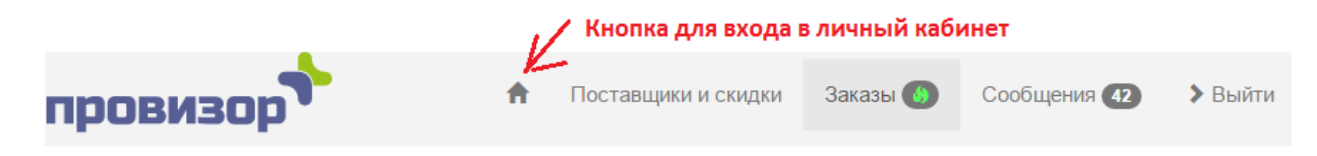

# 7. Сообщения

Для отправки сообщений другим пользователям (например, уточнить какие-то данные у поставщика) необходимо зайти в пункт меню «Сообщения». Цифра рядом с меню означает количество непрочитанных Вами сообщений.

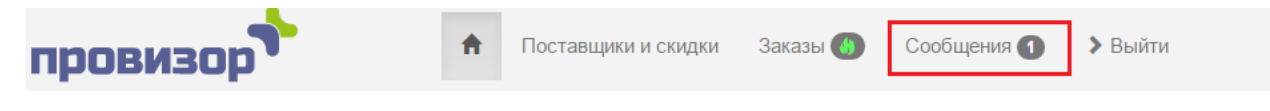

# 8. Повторная отправка заявки

Для повторной отправки заказа нажно выполнить следующие шаги:

Шаг 1.

Зайдите в меню «Заказы» и выберите пункт «Исходящие заказы»

#### Инструкция по работе на сайте «Провизор».

По всем вопросам работы на сайте звоните по телефонам: +7 705-830-59-01, +7 705-502-04-51

| 🔁 Pi        | rovizor.kz - Цены от крупнейших поставщиков фармацевтическо                                           | го рынка Казахстана - Internet Explorer                                              |                                                                                                    |                                                                                          |                                                                                            |                                                                            |                      | - 8 ×        |
|-------------|----------------------------------------------------------------------------------------------------|--------------------------------------------------------------------------------------|----------------------------------------------------------------------------------------------------|------------------------------------------------------------------------------------------|--------------------------------------------------------------------------------------------|----------------------------------------------------------------------------|----------------------|--------------|
| 9           | 🕞 🗢 🛧 http://provizor.i <b>tgroupvko.kz</b> /pages/cabinet                                            |                                                                                      | 🔎 💌 🐓 🔤 99.9% Dice - Bitci                                                                                                    | oin, Dog 💠 Provizor.kz - Ц                                                               | ены от 🗙 🔷 Provizor.kz - Ц                                                                 | ены от кр 🛛 📀 8m:27s - FreeBit                                             | co.in - W 💮          | ☆ 錼          |
| Фай         | л Правка Вид Избранное Сервис Справка                                                                 |                                                                                      |                                                                                                    |                                                                                          |                                                                                            |                                                                            |                      |              |
|             | Поставщия     Поставщия     Теперь можно повторно отправить любую из отправл     «Заглучить из файла» | ки и скидки Заказы 🐠 Инструме<br>+ Новый заказ<br>тенных ран ст 🕇 Исходящие заказы 💿 | анты + Сообщения ≯Вый<br>пъзля последующей загрузку е                                                                                  | іти<br>еще не отправленную                                                               | заявку. Для этого воспол                                                                   | тьзуйтесь кнопками: «Вы                                                    | грузить в файл» и    | ×            |
|             |                                                                                                    | Личный кабинет                                                                       |                                                                                                    |                                                                                          |                                                                                            |                                                                            |                      |              |
|             | Тестовая запись не<br>добавлять<br>Роль: аптека                                                       | Рекоменд<br>ПОСЛЕ О<br>Ответы о<br>после отп<br>Если стат<br>количетат               | ации по работе на сайте и под<br>ППРАВКИ ЗАКАЗОВ ПРОСМАТР<br>выполнении заказов из системы<br>завки.<br>ис заказа «Требует Вашего подт | цробная инструкция г<br>РИВАЙТЕ ВАШИ ИСХС<br>«Инкар», «Медсервис<br>верждения», значит в | то работе на сайте Н.<br>)ДЯЩИЕ ЗАКАЗЫ!<br>Плюс», «Медикус Центр<br>заказе имеются позиции | », «Стофарм» приходят<br>в которых было изменен                            | сразу                |              |
|             | Ваш профайл           Ваш профайл                                                                     | НЕОБХОД<br>ИЗМЕНЕН<br>Выполнен                                                       | имо зайти в исходящие з/<br>иями и нажать кнопку «по<br>ным заказом в у данных фирм я                                                  | АКАЗЫ (ЗАКАЗЫ -> ИС<br>)ДТВЕРДИТЬ».<br>вляется заказ со стату                            | СХОДЯЩИЕ ЗАКАЗЫ), О                                                                        | ЗНАКОМИТЬСЯ С                                                              | ойI                  |              |
|             | <ul> <li>Загрузить логотип</li> <li>Настроить уведомления</li> </ul>                                  | По осталы<br>которых «                                                               | ным поставщикам также необхо,<br>Требует Вашего подтверждения:                                                                         | димо просматривать В<br>».                                                               | аши исходящие заказы                                                                       | и подтверждать, статус                                                     |                      |              |
|             | Изменить пароль                                                                                       | Если стату<br>поставщии                                                              | ис заказа «Выполнен» и рядом и<br>ком позиции (отказы).                                                                                | меется изображение «                                                                     | «карандаша», значит в д                                                                    | анном заказе есть удале                                                    | ные                  |              |
|             |                                                                                                    | доступн<br>Илья, Инка<br>Интернеш<br>ЕСЛИ У В.                                       | ы опедиоцие ПРАИОЫ ПОС<br>ар, Интерфарма-К, Казмедимпор<br>нл.<br>АС НЕ ОТОБРАЖАЕТСЯ ПРАЙС                                             | от, Медикус Центр, Ме<br>С-ЛИСТ КОГО-ТО ИЗ Г                                             | иет, Альянс-Фарм, Аман<br>дсервис Плюс, Ромат, С<br>ПОСТАВЩИКОВ, ПОЗВС                     | ат, Асфарм, Евроазияфа<br>тофарм, Центрофарм, Э<br>ЭНИТЕ НАМ: +7 705 502 ( | рм,<br>мити<br>04 51 |              |
| http:       | ://provizor.itgroupvko.kz/orders/out                                                                  |                                                                                      |                                                                                                    |                                                                                          |                                                                                            |                                                                            |                      |              |
| <b>(</b> 70 | уск 🦉 Provizor.kz - Цены 💽 🔯 Provizor - Microsoft                                                     | О 🗼 base 👔 Скриншоты                                                                 | 1 Project 1                                                                                                    | 💕 Project 1                                                                              | Докунент1 - Microso                                                                        | RU                                                                         | * 🐑 🕕 🗄 👖 11:4       | 40<br>2016 = |

## Шаг 2

Выберите из списка интересующий Вас заказ, к примеру, нас интересует Заказ № 56748 и нажать по данному заказу

| B paspes       | ве фирм 🛛 В разр | езе заказов 🛛 Архив 📄 🚔 Отчет по закупу 🛃 Перенест | и <del>~</del>   |                          |          |
|----------------|------------------|----------------------------------------------------|------------------|--------------------------|----------|
| <b>Q</b> Найти | 1 в заказах:     |                                                    |                  |                          |          |
| ↓₹ №           | ↓† Дата заявки   | Сумма заказа со скидкой                            | ↓↑ Кому заказ    | <b>11</b> Состояние      | Действие |
| 65997          | 06.01.2016 12:06 | 202989.959 тг                                      | Инкар Семей      | Выполнен (2РНК0000220)   | ±        |
| 65784          | 05.01.2016 22:36 | 2340 тг                                            | Аманат УК        | Выполнен (М-000001682)   | ±        |
| 57908          | 07.12.2015 16:00 | 0 тг                                               | Аманат Семей     | Отказано                 | ±        |
| 56748          | 03.12.2015 11:18 | 1373.03 тг                                         | Инкар УК         | Отказано                 | ±        |
| 56700          | 03.12.2015 09:59 | 1373.03 тг                                         | 3.03 тг Инкар УК |                          | ±        |
| 55621          | 29.11.2015 14:27 | 1769 тг                                            | Аманат УК        | Выполнен (М-000176782) 🖍 | ±        |
| 55620          | 29.11.2015 14:27 | 69 тг Аманат УК                                    |                  | Выполнен (М-000176781)   | ±        |
| 55619          | 29.11.2015 14:25 | 4:25 14:156 тг Инжар УК                            |                  | Выполнен (IZ00071) 🖍     | ±        |
| 55618          | 29.11.2015 14:23 | 0 тг                                               | Инкар УК         | Выполнен 🖍               | ±        |
| 55264          | 27.11.2015 08:33 | 861.792 тг                                         | Инкар УК         | Выполнен (IZ00006)       | ±        |
| 54884          | 25.11.2015 21:33 | 1606 тг                                            | Аманат УК        | Выполнен (М-000174903) 🖋 | ±        |
| 54883          | 25.11.2015 21:32 | 0 тг                                               | Аманат УК        | Отказано                 | ±        |
| 54882          | 25.11.2015 21:32 | 0 Tr                                               | Аманат УК        | Отказано                 | <u>*</u> |

## Шаг З

Откроется данный заказ и в открывшемся окне следует нажать «Выгрузить в файл»

| +                                                                                                    | 🕈 Постав      | вщики и скидкі | и Заказы   | и О → Инструменты → Сообш | ения 🕽 | Выйти |            |            |                         |  |
|----------------------------------------------------------------------------------------------------|---------------|----------------|------------|---------------------------|--------|-------|------------|------------|-------------------------|--|
| ТОО "Стофарм" сообщает о следующей системе скидок и заявок: Ограничений по дозаявкам нет. Скидка при заказе свыше 20000. Минимальный заказ 10000. Перед отправкой Вы можете выбрать позиции только по 🗙<br>ТОО "Стофарм" и увидеть сумму заказа без скидки! |               |                |            |                           |        |       |            |            |                         |  |
| ↑ Исходящий заказ № 56748(03.12.2015). Сумма со скидкой: 1373.03 тг. Сумма заказа без скидки: 1460.67 тг.                                                                                                    |               |                |            |                           |        |       |            |            |                         |  |
| <ul> <li>Назад 🖨 Печать в ехсе!</li> </ul>                                                                                                    | Выгрузить в ф | райл 🗡 Ист     | гория      |                           |        |       |            |            |                         |  |
| Наименование                                                                                                    | Цена со ск.   | Стоим со ск.   | Годен до   | Производитель             | Скидка | Кол.  | Инкар УК 🔹 | Цена       | Примечание              |  |
| Фенистил Нью 20мл капли                                                                                                    | 1373.03 тг    | 1373.03 тг     | 31.01.2018 | Novartis Consumer         | 6 %    | 1     | Инкар УК   | 1460.67 тг | ТЕСТОВАЯ ЗАЯВКА УДАЛИТЬ |  |
|                                                                                                    |               |                |            |                           |        |       |            |            |                         |  |
| 🛱 Корзина(Удаленные позиции)                                                                                                    |               |                |            |                           |        |       |            |            |                         |  |
| Корзина пуста                                                                                                    |               |                |            |                           |        |       |            |            |                         |  |

Инструкция по работе на сайте «Провизор». По всем вопросам работы на сайте звоните по телефонам: **+7 705-830-59-01, +7 705-502-04-51** Шаг 4 Выберите место куда будет сохранен файл заказа, для этого следует нажать на треугольник возле кнопки «Сохранить» и выбрать пункт «Сохранить как»

| Фенистилттыю домл канли      | 1373.03 11 | 1373.03 11 | 31.01.2010 | Novarus Consumer | 0 /0 | инкар э к | 1400.07 11 | ТЕСТОВИЛ ЗИЛЬКИ ЗДИЛИТЬ |
|------------------------------|------------|------------|------------|------------------|------|-----------|------------|-------------------------|
|                              |            |            |            |                  |      |           |            |                         |
|                              |            |            |            |                  |      |           |            |                         |
| 🛱 Корзина(Удаленные позиции) |            |            |            |                  |      |           |            |                         |
|                              |            |            |            |                  |      |           |            |                         |
| Корзина пуста                |            |            |            |                  |      |           |            |                         |
|                              |            |            |            |                  |      |           |            |                         |
|                              |            |            |            |                  |      |           |            |                         |
|                              |            |            |            |                  |      |           |            |                         |
|                              |            |            |            |                  |      |           |            |                         |
|                              |            |            |            |                  |      |           |            |                         |

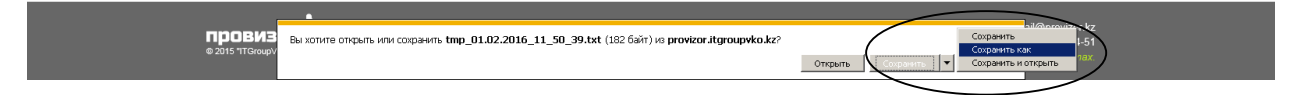

В открывшемся окне задайте имя файлу и выберите папку куда следует его сохранить

| айл Правка Вид Избранное Сервис Спра                                 | вка                                       |                                                                                                    |                                                             |                                                                                 |             |                                                |
|----------------------------------------------------------------------|-------------------------------------------|----------------------------------------------------------------------------------------------------|-------------------------------------------------------------|---------------------------------------------------------------------------------|-------------|------------------------------------------------|
| +                                                                    | Поставщики и с                            | кидки Заказы 🐠 🗸                                                                                            | Инструменты - Сообщения                                     | а 🕻 Выйти                                                                       |             |                                                |
| ТОО "Стофарм" сообщает о следую<br>ТОО "Стофарм" и увидеть сумму заи | щей системе скидок и<br>каза без скидки!  | Сохранить как           Породочить         Рабочий сто.           Упорядочить         Новая п.              | л•<br>anka                                                  | 👻 🚺 Панак: Ребочий стол                                                         | ►           | і Вы можете выбрать позиции только по 🗴        |
| ↑ Исходящий заказ № 56748(03.12.1                                    | 2015). Сумма со скидк                     | ★ Избранное<br>В Загрузки<br>Недавние места                                                                 | Библиотеки<br>Системная папка                               | user<br>Системная папка                                                         | 1           |                                                |
| Наименование<br>Фенистил Нью 20мл капли                              | Цена со ск. Стоим (<br>1373.03 тг 1373.03 | <ul> <li>Рабочий стол</li> <li>semey</li> <li>2008-03-04</li> <li>Яндекс. Диск</li> <li>рROVIZOR</li> </ul> | Конпьютер<br>Системная папка<br>рROVIZOR<br>Папка с файлани | Сеть<br>Систенная папка<br>Теат/Vewer Corporate PortableAppZ<br>Палка с файлани | Це<br>460.6 | на Примечание<br>67 гг ТЕСТОВАЯ ЗАЯВКА УДАЛИТЬ |
| 💼 Корзина(Удаленные позиции)                                         |                                           | 🛜 Библиотеки<br>🗃 Видео<br>📄 Документы                                                                      | к отправке<br>Папка с файлани<br>2008-03-04                 | Ссылки и что делакот<br>Папка с файлани                                         |             |                                                |
| Корзина пуста                                                        |                                           | <ul> <li>Изображения</li> <li>Музыка</li> <li>Иня файла: Мр.</li> <li>Тип файла: Текст</li> </ul>           | Арлык<br>1.02.2016_11_50_39.kvt<br>овый докунент (*.bxt)    | Aprile Constant                                                                 |             |                                                |
|                                                                      |                                           | 🔿 Скрыть папки                                                                                              |                                                             | Сохранить Отм                                                                   | тена        |                                                |

Шаг 5. Зайдите в меню «Заказы», выберите «Новый заказ» и нажмите «Загрузить из файла»

| анл правка онд изоранное | серенс справка                                                                                                    |                     |                 |                   |                |         |                |   |                  |                   |
|--------------------------|----------------------------------------------------------------------------------------------------|---------------------|-----------------|-------------------|----------------|---------|----------------|---|------------------|-------------------|
|                          | 🔶 🔶 r                                                                                                    | Іоставщики и скидк  | и Заказы 💽      | • Инструме        | пты≖ Сообщения | > Выйти |                |   |                  |                   |
| 🔚 Новый заказ от 01.02   | 2.2016                                                                                                    |                     |                 |                   |                |         |                |   |                  |                   |
| Q, Поиск товара:         | Q Поиск товара:         введите не менее 3-х символов для поиска           + Выгрузить в файл         Загрузить из файла |                     |                 |                   |                |         |                |   |                  |                   |
| 🖋 Сумма заказа со ски,   | цкой по всем поставь                                                                                                    | цикам: 0 тг. Сумма  | заказа без скид | ки: О тг. Количес | во позиций: О. |         |                |   |                  |                   |
| Q. Поиск по заказу       | введите наимено                                                                                                    | вание товара, чтобы | проверить зака: | зали вы его или н | т              |         |                |   | 🛔 Печать в excel | 📜 Отправить заказ |
| Наи                      | менование                                                                                                    | Цена со ск. Кол.    | Стоимость       | Скидка Годен д    | Произе         | одитель | Все поставщики | • | Примечание       | Цена              |

Шаг 6. В открывшемся окне нажмите «Выбрать»

Инструкция по работе на сайте «Провизор». По всем вопросам работы на сайте звоните по телефонам: +7 705-830-59-01, +7 705-502-04-51

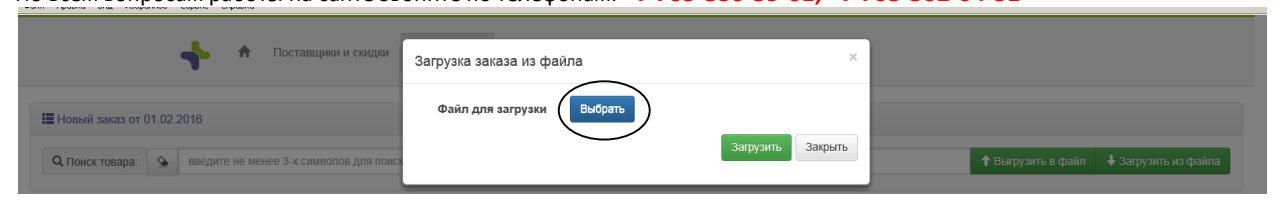

# И укажите файл который вы сохранили

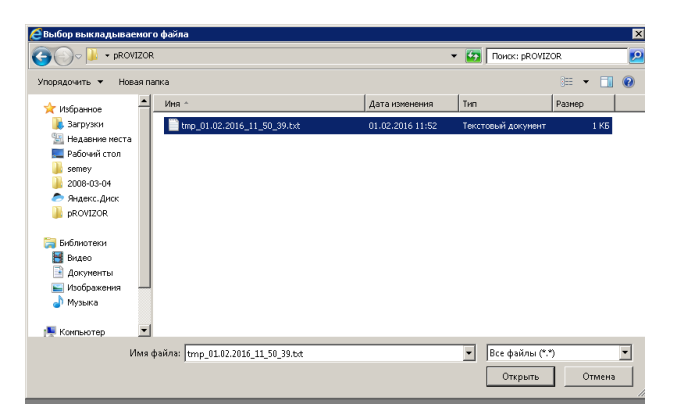

## После этого нажмите «Загрузить»

| 🔶 🔒 Поставщики и скидки                                                                                      | Загрузка заказа из файла                                              | ×                                                |
|----------------------------------------------------------------------------------------------------|-----------------------------------------------------------------------|--------------------------------------------------|
| <ul> <li>Новый заказ от 01.02.2016</li> <li>Поиск товара: введите не менее 3-х символов для поися</li> </ul> | Файл для загрузки Выбрать tmp_01.02.2016_11_50_39.txt<br>Загрузить 3а | крыть<br>↑ Выгрузить в файл → Загрузить из файла |

### Теперь Ваш заказ загружен и его можно отправить повторно (при

необходимости отредактировать часть позиций).

| Файл | Правка | Вид | Избранное | Сервис | Справка |  |
|------|--------|-----|-----------|--------|---------|--|

|        | 🔶 🔶 I                                                                                                    | іоставщики и о | скидкі | Заказы (   | •      | Инструмент | ы ← Сообщения 🕻 Выйти |                  |                         |               |  |
|--------|----------------------------------------------------------------------------------------------------|----------------|--------|------------|--------|------------|-----------------------|------------------|-------------------------|---------------|--|
| 📕 Новь | 📕 Новый заказ от 01.02.2016                                                                                                    |                |        |            |        |            |                       |                  |                         |               |  |
| Q Flor | Q. Поиск товара:         №         введите не менее 3-х символов для поиска           Ф. Поиск товара:         №         Выпузить в файл                 |                |        |            |        |            |                       |                  |                         |               |  |
| 🖋 Сумг | 🖋 Сумма заказа со скидкой по всем поставщикам: 1373.0298 тг. Сумма заказа без скидки. 1460.67 тг. Количество позиций: 1.                                 |                |        |            |        |            |                       |                  |                         |               |  |
| Зака:  | Заказ успешно загружен из файла.                                                                                                    |                |        |            |        |            |                       |                  |                         |               |  |
| Q To   | О Поиск по заказу         Введите наименование товара, чтобы проверить заказали вы его или нет         С Отправить заказали         С Отправить заказали |                |        |            |        |            |                       |                  |                         |               |  |
| ×      | Наименование                                                                                                    | Цена со ск.    | Кол.   | Стоимость  | Скидка | Годен до   | Производитель         | Все поставщики 💌 | Примечание              | Цена          |  |
| × ×    | Фенистил Нью 20мл капли                                                                                                    | 1373.03 тг     | 1      | 1373.03 тг | 6 %    | 31.01.2018 | Novartis Consumer     | Инкар УК         | ТЕСТОВАЯ ЗАЯВКА УДАЛИТЬ | 1460.67<br>тг |  |